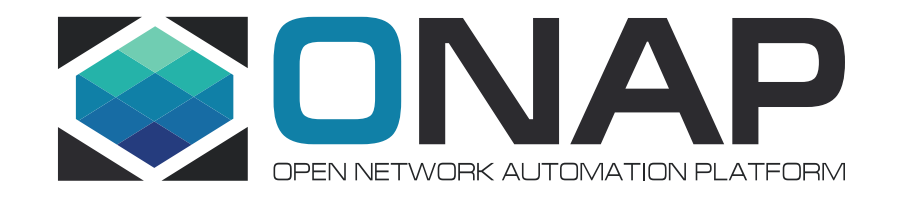

# **ONAP Installation In Developer Lab**

September 27, 2017

## Download Openstack RC file

| WIND"<br>Titanium Server<br>TiCloud Region 1 |            | 🗐 ONAP1.1 🝷     | 9/24/2017              | r, 12:52:07 PM <b>C:6 M:6 m:0 W:</b> | 1) 🗳 ya                       | ng.xu3@huawei.com <del>~</del> |
|----------------------------------------------|------------|-----------------|------------------------|--------------------------------------|-------------------------------|--------------------------------|
|                                              |            | Access &        | & Security             |                                      |                               |                                |
|                                              |            | Security Groups | Key Pairs Floating IPs | API Access                           |                               |                                |
| Project                                      | ^          |                 |                        | Lownload OpenStack RC File v2.0      | Lownload OpenStack RC File v3 | + View Credentials             |
| Compute                                      | ^          | Service         | Service Endpoint       |                                      |                               |                                |
|                                              | Overview   | Computev3       | http://127.0.0.1:8774/ | v3                                   |                               |                                |
| _                                            | Instances  | Network         | http://172.21.5.4:9696 | )                                    |                               |                                |
| Sen                                          | Volumes    | Identity        | http://172.21.5.4:5000 | )/v3                                 |                               |                                |
|                                              | Images     | Nfv             | http://172.21.5.4:4545 | j                                    |                               |                                |
| Access                                       | & Security | Metering        | http://172.21.5.4:8777 | ,                                    |                               |                                |
| Network                                      | ~          | Orchestration   | http://172.21.5.4:8004 | /v1/d1ff914941c3437d866555cbd66e8    | cc1                           |                                |
| Orchestration                                | ~          | Volumev2        | http://172.21.5.4:8776 | /v2/d1ff914941c3437d866555cbd66e8    | cc1                           |                                |
| Admin                                        | ~          | Volume          | http://172.21.5.4:8776 | 0/v1/d1ff914941c3437d866555cbd66e8   | cc1                           |                                |
| Identity                                     | ~          | Image           | http://172.21.5.4:9292 | 2                                    |                               |                                |

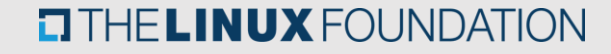

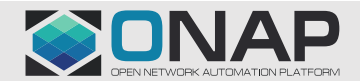

## Preparing ONAP Heat Template

Wiki Instruction on how to install ONAP HEAT <u>https://wiki.onap.org/display/DW/ONAP+Installation+in+Vanilla+OpenStack</u>

> source v2\_ONAP-openrc.sh
> git clone http://gerrit.onap.org/r/demo
> vi demo/heat/ONAP/onap\_openstack\_float.env

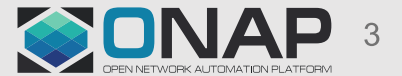

### **HEAT Environment File**

parameters: # Parameters used across all ONAP components public\_net\_id: d18c6fe9-5108-4d5f-a8bb-33861b95f38e From Openstack console -> Network -> Networks public\_subnet\_id: f9b30be1-83ac-473a-a943-5273200610ed router\_gateway\_ip: 172.21.5.79 ubuntu\_1404\_image: ubuntu\_14.04\_password From Openstack console -> Compute > Images ubuntu\_1604\_image: ubuntu\_16.04\_netplugd\_password flavor\_small: m1.small From Openstack console -> System -> Flavors flavor\_medium: m1.medium flavor\_large: m1.large flavor\_xlarge: m1.large flavor\_xxlarge: m1.xlarge vm\_base\_name: vm1 key\_name: onap\_key From Openstack console -> Access & Security pub\_key: ssh-rsa AAAAB3NzaC1yc2EAAAADAQABAAABAQDHQhH2sCpd7vkaf+HurxP8kwQ+fkTlyKybZ0rUIbGjAB UrNUJSOR6EYZXxpKhRdbeiizysdgfHhWSNZK39qsxTgYs2RkPbXiNbZ6P2tVZb7AE<mark>5</mark>+rznk92eWxTv36t67MNHrI+uYyD pn2Rdv8Ee80wbq/Wj0FhTcNlrio5d6yc4lk0nxSDtVkdXz2PueSZgodDWRTghW4mt0F58y7CQHKL0w7IBVCNBmk4U8MUE -> Key Pairs 0ycwE6ChunF3mF1HpHvaGWsMHb5cBPZe5IKcB6Mh7u+9zPKW+wYgYBvnJ40LvDiSoqPpiaEbs0ioPp/SHLwsv3hMgfpI0 2GHe0mEMLHuScFtp2jP Generated-by-Nova openstack\_tenant\_id: From Openstack console -> Identity -> Projects & Users openstack\_username: openstack api key is your openstack password openstack\_api\_key: horizon\_url: http://172.21.5.4 From Openstack console -> Compute keystone\_url: http://172.21.5.4:5000/v2.0 dns\_list: 8.8.8.8 -> Access & Security -> API Access external dns: 8.8.8.8 oam\_network\_cidr: 10.0.0.0/16 ### Floating IP addresses ### aai1\_float\_ip: 172.21.5.64 aai2\_float\_ip: 172.21.5.61 From Openstack console -> Compute appc\_float\_ip: 172.21.5.22 dcae\_float\_ip: 172.21.5.23 dcae\_coll\_float\_ip: 172.21.5.98 -> Access & Security -> Floating IPs, find dcae\_db\_float\_ip: 172.21.5.80 dcae\_hdp1\_float\_ip: 172.21.5.81 dcae\_hdp2\_float\_ip: 172.21.5.82 IPs that are in public net and are not being dcae\_hdp3\_float\_ip: 172.21.5.83 dns\_float\_ip: 172.21.5.25 so\_float\_ip: 172.21.5.34 Used. Ping those IPs to make sure no one is using the IP mr\_float\_ip: 172.21.5.27 policy\_float\_ip: 172.21.5.28 portal\_float\_ip: 172.21.5.29 robot\_float\_ip: 172.21.5.62 sdc float ip: 172.21.5.36 sdnc\_float\_ip: 172.21.5.63 vid\_float\_ip: 172.21.5.52

clamp\_float\_ip: 172.21.5.53

### Installing ONAP Heat Template

ubuntu@yangtestvm4:~/onap/onap1.1\$ openstack stack create -t onap openstack float.yaml -e onap openstack float.env onap1.1 ubuntu@yangtestvm4:~/onap/onap1.1\$ openstack stack list ubuntu@yangtestvm4:~/onap/onap1.1\$ openstack stack event list onap1.1 ubuntu@yangtestvm4:~/onap/onap1.1\$ openstack server list | ID Name Status | Networks e73b74e8-b161-4582-94a1-63d935410497 | vm1-aai-inst1 ACTIVE | oam onap pB82=10.0.1.1, 172.21.5.64 20532fba-1f84-4182-87c0-eaa377c61e0c | vm1-policy | ACTIVE | oam onap pB82=10.0.6.1, 172.21.5.28 152e9aee-d14b-4d3f-8b06-22ea0e2626b5 | vm1-sdc | ACTIVE | oam onap pB82=10.0.3.1, 172.21.5.36 f41f75a5-cfd4-43d4-bd3e-00cc9135f505 | vm1-portal | ACTIVE | oam onap pB82=10.0.9.1, 172.21.5.29 2e86bb7f-4cd2-4fc5-bf6c-2fb7cb26d5af | vm1-aai-inst2 | ACTIVE | oam onap pB82=10.0.1.2, 172.21.5.61 1a3b3286-d620-4b43-8bf3-7449d016e13c | vm1-clamp ACTIVE | oam onap pB82=10.0.12.1, 172.21.5.53 29124fbc-4d06-43db-8870-40587e2e2edd | vm1-vid | ACTIVE | oam onap pB82=10.0.8.1, 172.21.5.52 1294c9f1-1fdf-451c-9fde-d4ab015cab3a | vm1-sdnc ACTIVE | oam onap pB82=10.0.7.1, 172.21.5.63 01a19998-7004-4567-99d9-46194cb339d3 | vm1-openo-server | ACTIVE | oam onap pB82=10.0.14.1, 172.21.5.51 5c2bdf43-d782-4e60-b06c-d20b0dd8b43b | vm1-appc | ACTIVE | oam onap pB82=10.0.2.1, 172.21.5.22 5173bff8-bb23-4477-affe-d933efb69690 | vm1-robot | ACTIVE | oam onap pB82=10.0.10.1, 172.21.5.62 7a8db13a-167e-4496-8087-e5b2714e841e | vm1-message-router | ACTIVE | oam onap pB82=10.0.11.1, 172.21.5.27 653f76cb-ecd2-443c-a4da-58d5d53e2fa2 | vm1-dcae-controller | ACTIVE | oam onap pB82=10.0.4.1, 172.21.5.23 28de3c40-89e9-4fbb-b259-66fb6c681e4a | vm1-dns-server | ACTIVE | oam onap pB82=10.0.100.1, 172.21.5.25 37f39bf1-bfcb-4b69-b1de-39586b8f7cc4 | vm1-so | ACTIVE | oam onap pB82=10.0.5.1, 172.21.5.34

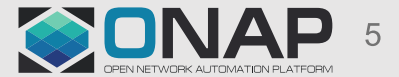

## **ONAP Network Topology**

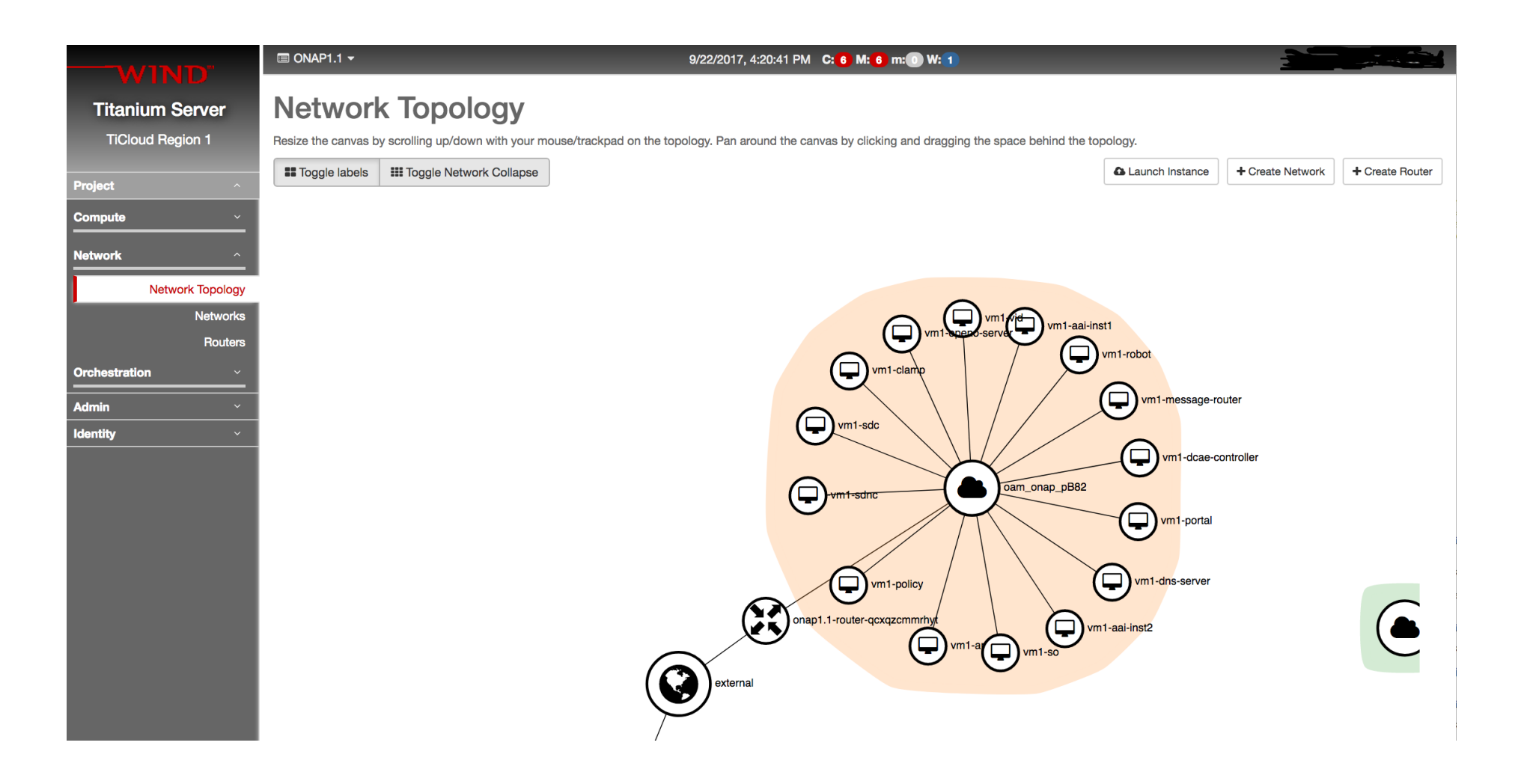

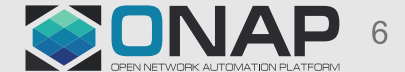

THELINUX FOUNDATION

### Update /etc/hosts

YANG-XUs-iMac-2:windriver yang\$ cat /etc/hosts **# ONAP** 172.21.5.29 portal portal.api.simpledemo.openecomp.org 172.21.5.36 sdc sdc.api.simpledemo.openecomp.org 172.21.5.52 vid vid.api.simpledemo.openecomp.org 172.21.5.28 policy policy.api.simpledemo.openecomp.org 172.21.5.64 aai1 aai.api.simpledemo.openecomp.org 172.21.5.61 aai2 172.21.5.22 appc 172.21.5.62 robot 172.21.5.34 mso 172.21.5.23 dcae 172.21.5.27 message-router 172.21.5.28 policy 172.21.5.29 portal 172.21.5.36 sdc 172.21.5.63 sdnc 172.21.5.52 vid

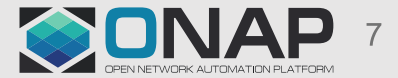

### Run ONAP Health Check

>ssh -i yang.pem ubuntu@robot
ubuntu@vm1-robot:~\$ sudo /opt/ete.sh health

Output: /share/logs/ETE\_10661/output.xml Log: /share/logs/ETE\_10661/log.html Report: /share/logs/ETE\_10661/report.html check robot logs for details: see screenshot

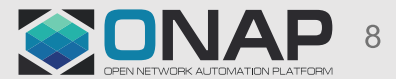

### THELINUX FOUNDATION

### Enable Robot Log Access from Web

>ssh -i yang.pem ubuntu@robot ubuntu@vm1-robot:~\$ sudo docker exec -it openecompete\_container bash root@7446bb1530f0:/# echo "test:test" > /etc/lighttpd/authorization root@7446bb1530f0:/# ln -s /share/logs /var/opt/OpenECOMP\_ETE/html root@7446bb1530f0:/# sed -i -e "s/disable/enable/" /etc/lighttpd/lighttpd.conf root@7446bb1530f0:/# exit

ubuntu@vm1-robot:~\$ sudo docker restart openecompete\_container

| $\leftarrow$ | $\rightarrow$ | G | (i) robot:88/logs/ |  |
|--------------|---------------|---|--------------------|--|
|              |               |   | _                  |  |

#### Index of /logs/

| Name              | Last Modifie | ed       | Size | Туре      |
|-------------------|--------------|----------|------|-----------|
| Parent Directory/ |              |          | -    | Directory |
| ETE_10661/        | 2017-Sep-24  | 16:06:39 | -    | Directory |
| ETE 1806/         | 2017-Sep-22  | 19:39:02 | -    | Directory |
| ETE 2019/         | 2017-Sep-22  | 19:45:37 | -    | Directory |
| ETE 2059/         | 2017-Sep-22  | 20:53:18 | -    | Directory |
| ETE 2096/         | 2017-Sep-22  | 20:53:34 | -    | Directory |
| ETE 2134/         | 2017-Sep-22  | 20:55:07 | -    | Directory |
| ETE 2171/         | 2017-Sep-22  | 21:02:31 | -    | Directory |
| ETE 2208/         | 2017-Sep-22  | 21:05:14 | -    | Directory |
| ETE 2245/         | 2017-Sep-22  | 21:06:31 | -    | Directory |
| ETE_2282/         | 2017-Sep-22  | 21:16:34 | -    | Directory |

lighttpd/1.4.35

← → C ③ robot:88/logs/ETE\_10661/

100

#### Index of /logs/ETE\_10661/

| Name<br>Parent Directory/<br>log.html<br>output.xml<br>report.html | Last Modified<br>2017-Sep-24 16:06:39<br>2017-Sep-24 16:06:39<br>2017-Sep-24 16:06:39 | <b>Size</b><br>-<br>266.8K<br>175.2K<br>208.3K | <b>Type</b><br>Directory<br>text/html<br>application/octet-stream<br>text/html |
|--------------------------------------------------------------------|---------------------------------------------------------------------------------------|------------------------------------------------|--------------------------------------------------------------------------------|
| lighttpd/1.4.35                                                    |                                                                                       |                                                |                                                                                |

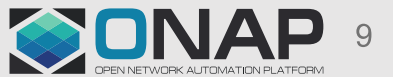

Run *docker ps -a* to check if all containers are up running
 Check VM cloud-init log at /var/log/cloud-init-output.log
 Check docker log, e.g. >*docker logs sdnc\_dbbuilder\_container* Rerun install scripts manually in VM with *bash -x* Login to container to check application logs
 Login to mariadb to check DB if applicable
 Use Postman to send REST requests

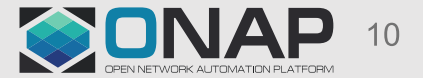

### Postman for REST API

| Runner Import                               | Builder Team Library 🛞 🧿 🛚                                                                                                    | SYNC Yang Xu 🗸 🚱 🌲 🗲 🎔      |
|---------------------------------------------|----------------------------------------------------------------------------------------------------|-----------------------------|
| Q Filter                                    | ser AAI · • Get a serv AAI · • Get all res Get • Get • Get • AAI · • AAI Get A AAI · • AAI List Cu Get × Get Image Get • http • Get Netwe Get Tenar | No Environment 🗸 💿 🔅        |
| History Collections                         | ▶ Get Auth Token                                                                                                    | Examples (0) 🔻              |
| All Me Team                                 |                                                                                                    |                             |
| _— AAI                                      | POST > http://172.21.5.4:5000/v2.0/tokens                                                                                                    | Params Send Save Save       |
| 7 requests                                  | Authorization Headers (1) Body • Pre-request Script Tests                                                                                           | Code                        |
| GET AAI Get Customers                       |                                                                                                    |                             |
| GET AAI List Tenant                         | Type No Auth 🗸                                                                                                    |                             |
| GET AAI List Cloud Regions                  |                                                                                                    |                             |
| GET AAI Get A Tenant                        | Body Cookies Headers (5) Tests                                                                                                    | Status: 200 OK Time: 242 ms |
| GET AAI List Customer Service Subscriptions | Presta Davidaria ICON N.                                                                                                    |                             |
| GET AAI Get A Service                       | Pretty Raw Preview JSON V =>                                                                                                    | L Q Save Response           |
| GET AAI SDC List Models                     | 1 - {<br>2 - "access": {                                                                                                    |                             |
| Open-O                                      | 3 - "token": {<br>4 "issued_at": "2017-09-24T16:25:19.155457Z",                                                                                     |                             |
| 1 request                                   | <pre>5 "expires": "2017-09-24T17:25:19Z",<br/>6 "id": "d7d9df5ea8fb4e70bba7cd0de976ee05",</pre>                                                     |                             |
| Openstack                                   | 7 - "tenant": { 8 'description": "".                                                                                                    |                             |
| 5 requests                                  | 9 "enabled": true,<br>10 "id": "d1ff914941c3437d866555cbd66e8cc1".                                                                                  |                             |
| POST Get Auth Token                         | 11 "name": "ONAP1.1"                                                                                                    |                             |
| GET Get Image List                          | 13 - "audit_ids": [<br>14 "ZaraspidThan OldManyXa"                                                                                                  |                             |
| GET Get Tenant List                         | 15 ]                                                                                                    |                             |
| GET Get Network List                        | 10 },<br>17 - "serviceCatalog": [                                                                                                    |                             |
| GET Get Network Based on Name               | 18 - {<br>19 - "endpoints": [                                                                                                    |                             |
| Postman Echo                                | 20 - {<br>21 "adminURL": "http://192.168.204.2:8774/v2.1/d1ff914941c3437d866555cbd66e8cc1",<br>22 "region": "RegionOne".                            |                             |

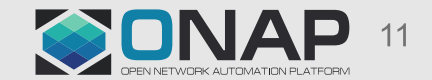

### THELINUX FOUNDATION

### Curl for Rest API

```
root@8cb6bcbd2942:/opt/app/dcae-controller-platform-server# cat token
                                                                                                                                  root@60de64b3ebfe:/var/opt/OpenECOMP_ETE# cat ~/foo.sh
curl -d '
                                                                                                                                  curl -v \
{"auth": {
                                                                                                                                   -H "Content-type: application/json" \
   "tenantName": "ONAP1.1",
                                                                                                                                   -H "X-Auth-Token: 8fcadcd416184dc99f754495ef155dbc" \
  "passwordCredentials": {
                                                                                                                                   -H "X-Auth-Project-Id: d1ff914941c3437d866555cbd66e8cc1" \
                                                                                                                                   http://172.21.5.4:8774/v2.1/images | json_pp
   "username": "yang.xu3@huawei.com",
   "password": "xxxxxxxxx"
                                                                                                                                  root@60de64b3ebfe:/var/opt/OpenECOMP_ETE# bash ~/foo.sh
                                                                                                                                  ... ...
                                                                                                                                  {
 }' \
                                                                                                                                    "images" : |
 -H "Content-type: application/json" \
"http://172.21.5.4:5000/v2.0/tokens" | json_pp
                                                                                                                                       "id": "2d1d64e7-567b-4d2a-9106-7b1f0e2f403d",
root@8cb6bcbd2942:/opt/app/dcae-controller-platform-server# bash token
                                                                                                                                       "name" : "Titanium-Cloud-host-installer-17.06-b6.iso",
                                                                                                                                       "links" : [
 "access" : {
                                                                                                                                          "href": "http://192.168.204.2:18774/v2.1/images/2d1d64e7-567b-4d2a-9106-7b1f0e2f403d",
   ... ...
   "token" : {
                                                                                                                                          "rel" : "self"
    "expires" : "2017-07-01T00:02:05Z",
    "id" : "8fcadcd416184dc99f754495ef155dbc".
    "audit ids" : [
                                                                                                                                          "rel": "bookmark",
     "Oz4w IRhT4qI0i-8meNxLw"
                                                                                                                                          "href": http://192.168.204.2:18774/images/2d1d64e7-567b-4d2a-9106-7b1f0e2f403d
    1,
    "issued at" : "2017-06-30T23:02:05.284339Z",
                                                                                                                                                 "rel" : "alternate",
    "tenant" : {
                                                                                                                                          "href": "http://127.0.0.1:9292/images/2d1d64e7-567b-4d2a-9106-7b1f0e2f403d",
                                                                                                                                          "type" : "application/vnd.openstack.image"
     "enabled" : true,
     "description" : "",
     "id": "d1ff914941c3437d866555cbd66e8cc1",
     "name" : "ONAP1.1"
                                                                                                                                  ... ...
  }
```

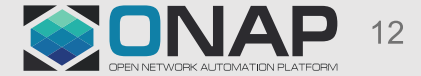

### Script borrowed from Eric Debeau to delete HEAT template

>openstack port delete \$(neutron port-list | grep zldc | awk '{print \$4}')
>openstack server delete \$(openstack server list | grep zldc | awk '{print \$4}')
>openstack keypair delete \$(openstack keypair list | grep dcae | awk '{print \$2}')
>openstack stack delete -y \$(openstack stack list | grep ONAP | awk '{print \$4}')

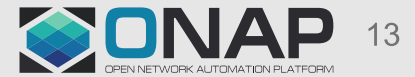